## Distribution parity

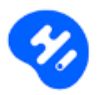

La dénomination des chambres de l'établissement peut être différente suivant les OTA.

Si le système n'arrive pas à déterminer les correspondances entre les hébergements au moment de la création, cette page vous permet de « Mapper » le comparateur c'est-à-dire de faire correspondre les chambres détectées les unes avec les autres afin que toute votre offre commerciale soit présente sur votre site.

A l'ouverture de l'onglet, vous ne visualisez que les chambres sans correspondance et la liste des chambres détectées lors de la création du site.

| Chambres sans correspondance                                             | Chambres avec correspondance                       |                              |
|--------------------------------------------------------------------------|----------------------------------------------------|------------------------------|
| > Prestige room with private terracemountain view- hotels                | Privilege room with private terrace                | Afficher les images O        |
| > Room prestige prestige- agoda                                          | Prestige room with private terrace and atlas view  | Afficher les images <b>O</b> |
| Prestige room with private terrace- expedia                              | Junior suite with private pool and garden          | Afficher les images O        |
| >> Prestige room with private terrace and atlas view or pool view- agoda | Deluxe suite with private pool and garden          | Afficher les images <b>O</b> |
|                                                                          | Mini suite with garden or terrace                  | Afficher les images <b>O</b> |
|                                                                          | Premium suite with private pool and private garden | Afficher les images <b>O</b> |
|                                                                          | Suite with private terrace and pool view           | Afficher les images O        |

• Cliquer sur le nom de la chambre pour visualiser les chambres mappées automatiquement lors de la génération du site.

| Privilege room with private terrace                                      | Afficher les images O |
|--------------------------------------------------------------------------|-----------------------|
| Prestige room with private terrace and atlas view                        | Afficher les images O |
| Y Prestige room with private terrace and atlas view - booking            |                       |
| Prestige room with terrace - agoda                                       |                       |
| Double (twin/double) prestige - agoda                                    |                       |
| Prestige room with private terrace and atlas view or pool view - booking |                       |
| Prestige room with private terrace - hotels                              |                       |
| Double prestige - agoda                                                  |                       |

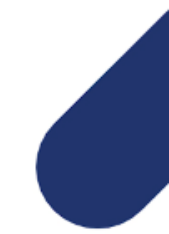

www.hotelintelligence.io

- Cliquer sur Afficher les images O pour visualiser les photos de la chambre.
- Cocher la chambre à Mapper
- Cliquer sur la chambre correspondante dans la colonne de gauche « Chambre sans correspondance ». Elle sera insérée à la liste de la chambre sélectionnée.
- Renouveler l'opération jusqu'à ce que toutes les chambres soient mappées.
- Si la correspondance d'une chambre n'est pas correcte, cliquer sur X. X Junior suite with private pool and garden booking
- Si une catégorie de chambre d'un de vos distributeurs n'apparaît pas dans la liste vous pouvez cliquer sur :

| Importer les chambres | Importer les chambres depuis Agoda | Importer les chambres depuis Hotels | Importer les chambres depuis Expedia |
|-----------------------|------------------------------------|-------------------------------------|--------------------------------------|
|-----------------------|------------------------------------|-------------------------------------|--------------------------------------|

Le système importera les nouveaux hébergements détectés. Il vous suffira d'effectuer les correspondance.

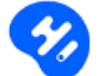